## CARSI 用户资源访问流程(Scopus 版)

- 1. 使用非校园 IP 地址打开浏览器, 输入 https://www.scopus.com/。
  - a) 点击网页右上角"Sign in"。选择"您还可以通过机构、组织或 Athens"登录。

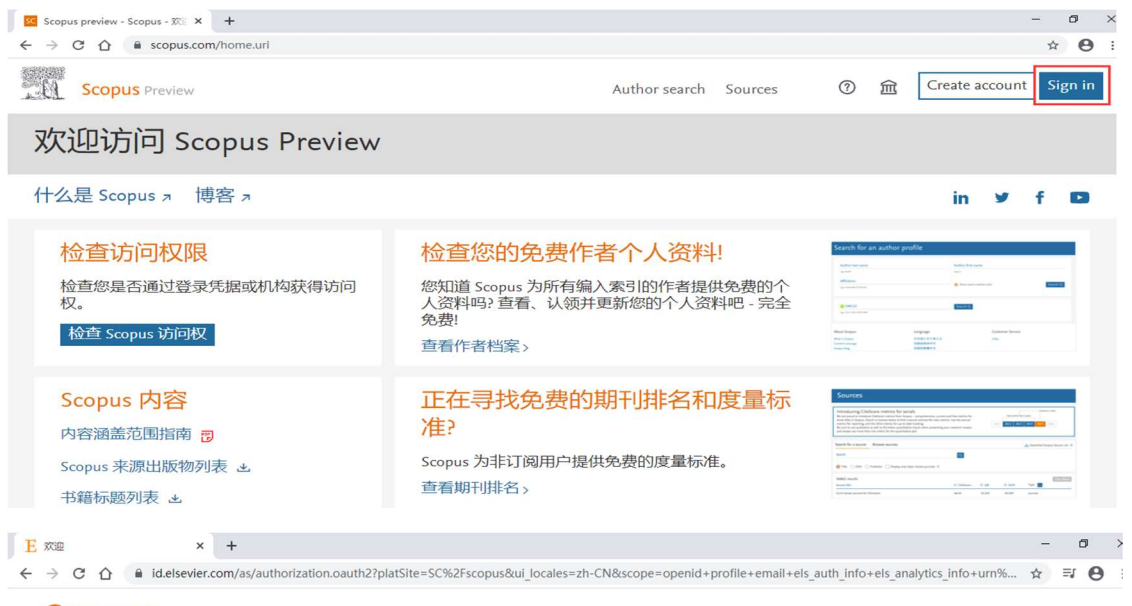

## **Scopus**

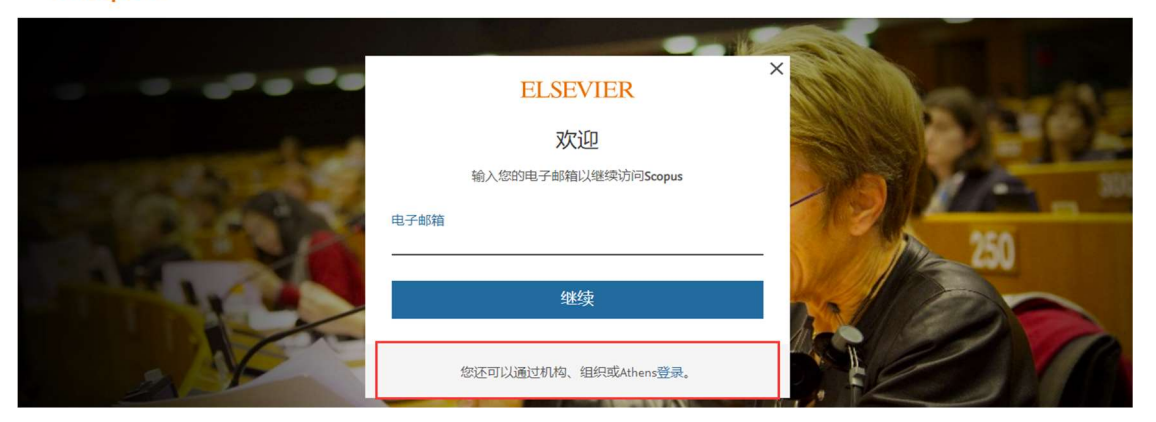

b) 或者点击网页右上方 "institutions" 图标, 下拉菜单中选择"Check access"直接登录。

| Scopus preview - Scopus - 🕅 🗙 🕂                                       |                                                                      |                                                            |                                                      |                                                                                                    | -              | - 6  | 9 ×  |
|-----------------------------------------------------------------------|----------------------------------------------------------------------|------------------------------------------------------------|------------------------------------------------------|----------------------------------------------------------------------------------------------------|----------------|------|------|
| $\leftrightarrow$ $\rightarrow$ C $\triangle$ $\triangleq$ scopus.com |                                                                      |                                                            |                                                      |                                                                                                    | ☆              | ≡J   | •    |
| Scopus Preview                                                        |                                                                      | Author search Sources                                      | 0 🗊                                                  | Create ac                                                                                                    | count          | Sigr | n in |
| 欢迎访问 Scopus Preview                                                   |                                                                      | Get access via your institution                            | 0.000                                                |                                                                                                    |                |      |      |
| 什么是 Scopus ォ 博客 ォ                                                     |                                                                      | you've left your institution.<br>Access anytime, anywhere? | once                                                 | in                                                                                                    | <b>y</b>       | f    | D    |
| 检查访问权限<br>检查您是否通过登录凭据或机构获得访问<br>权。<br>检查 Scopus 访问权                   | 检查您的免费作                                                              | Check access                                               |                                                      | or profile                                                                                                    |                |      | I    |
|                                                                       | 您知道 Scopus 为所有编入索コルコーロル (スクロコー)<br>人资料吗? 查看、认领并更新您的个人资料吧 - 完全<br>免费! |                                                            | ******                                               | -                                                                                                    | -              |      |      |
|                                                                       | 查看作者档案〉                                                              |                                                            | Alles Targan<br>Mini Yanga<br>Canto angg<br>Tara Yag | Language<br>Distance (C.M. B. A.<br>Secondaria)<br>Concenter (C.                                                                                                    | tanan ina<br>m |      |      |
| Scopus 内容                                                             | 正在寻找免费的<br>准?                                                        | 期刊排名和度量标                                                   | Sources                                              | ca for weigh<br>the point size of an impact and we may be<br>the fore the second and an impact and<br>the point size of a second and and a second<br>the point size of the second and a second and<br>the second and the second and the second and<br>the second and the second and the second and<br>the second and the second and the second and<br>the second and the second and the second and<br>the second and the second and the second and the<br>second and the second and the second and the<br>second and the second and the second and the second and the<br>second and the second and the second and the second and the<br>second and the second and the second and the second and the<br>second and the second and the |                |      |      |

2. 查找您的机构页面输入:北京工业大学或者 Beijing University of Technology, 点击"Continue"; 选择"北京工业大学 (Beijing University of Technology)"登录;点击"通过您的机构登录"。

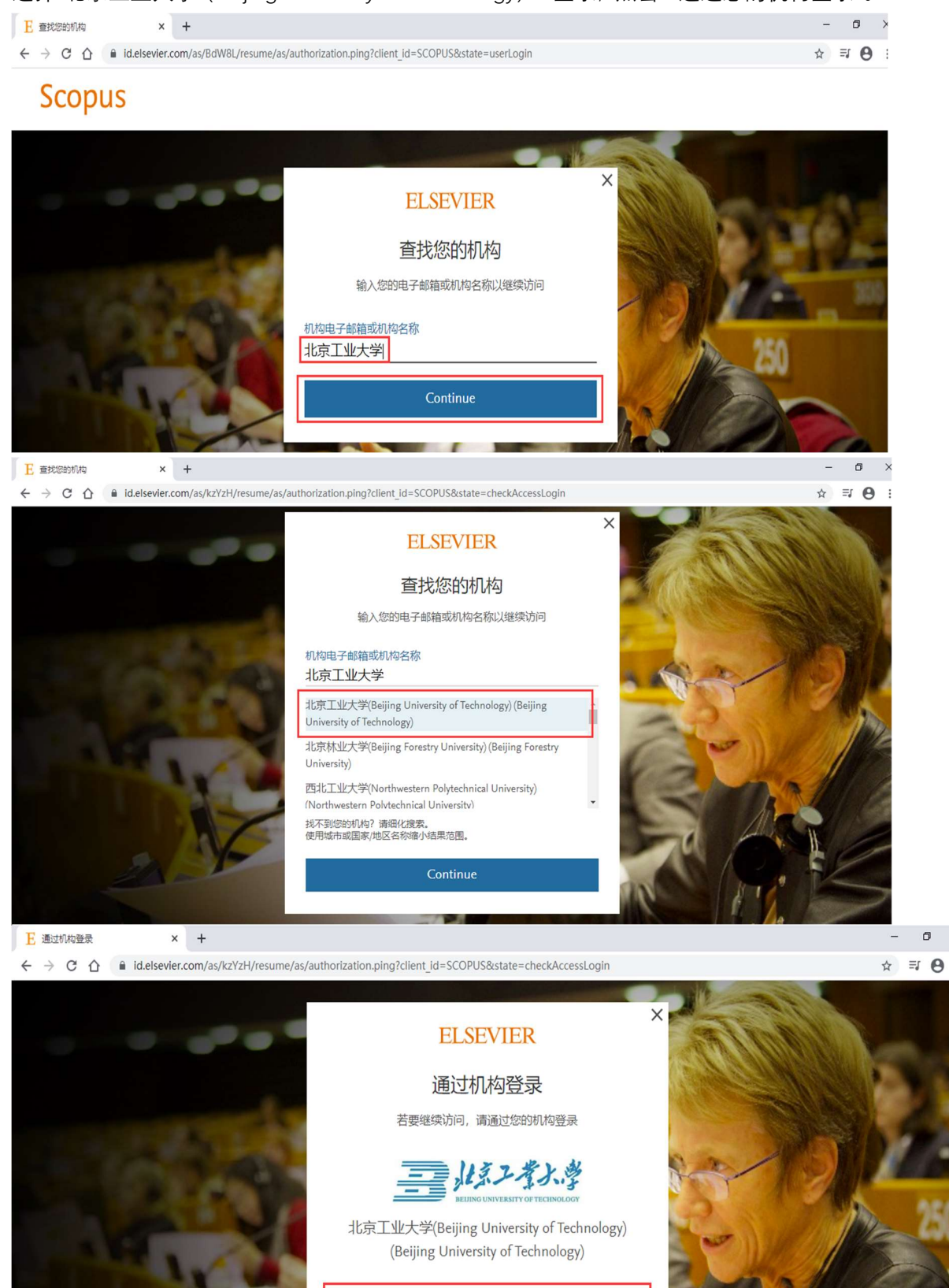

通过您的机构登录

尝试其他方式

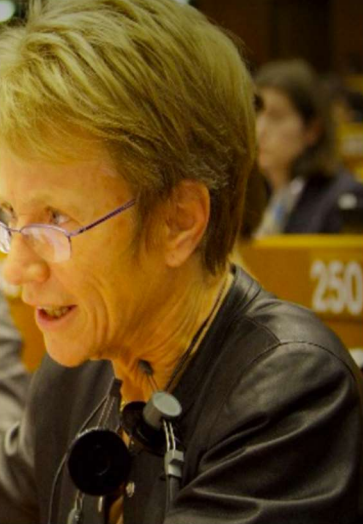

٥

3. 北京工业大学登陆页面, 输入学校信息门户的用户名和密码。

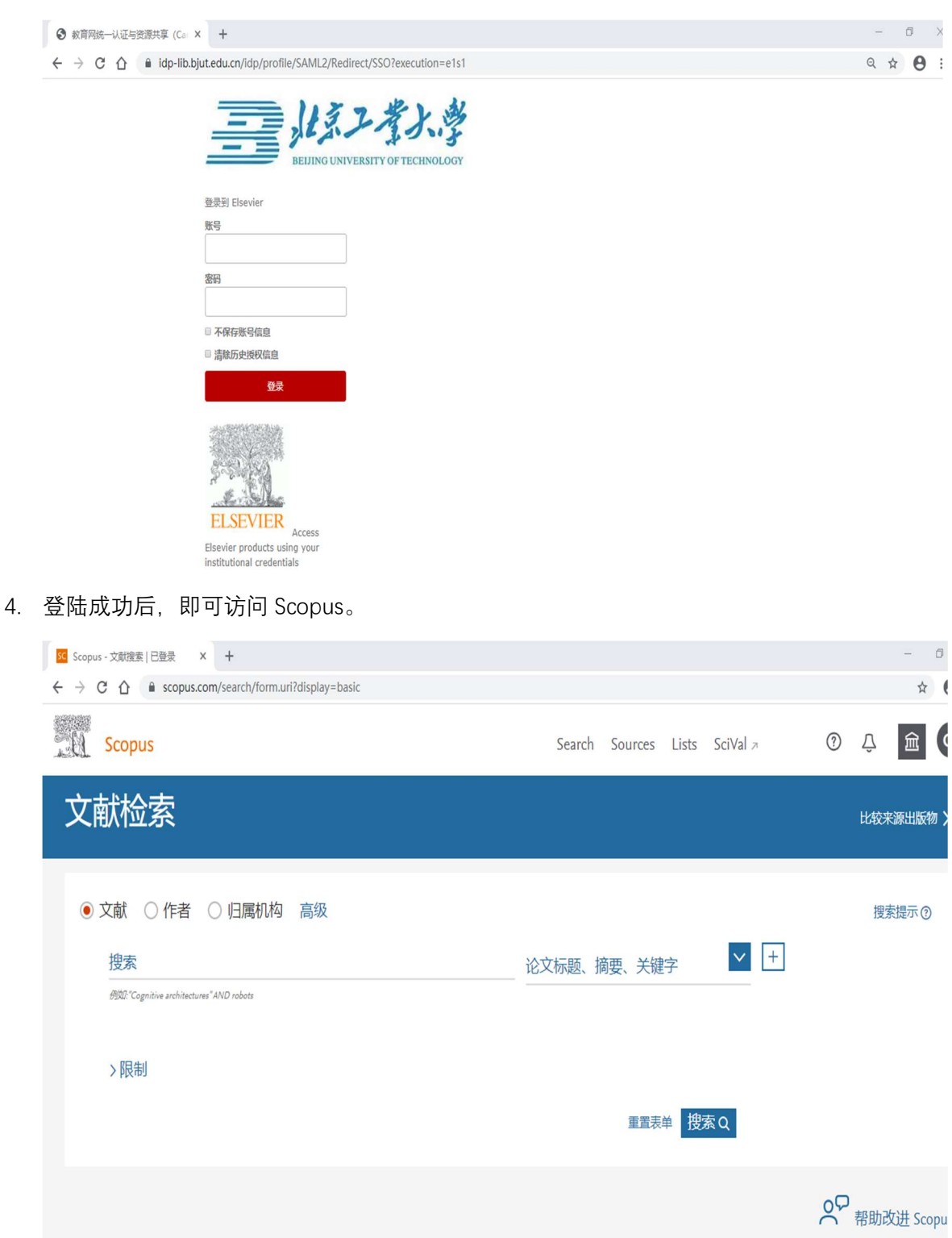